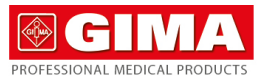

# SPIROMÈTRE SP10W BLUETOOTH

## Instructions de foncionnement

ATTENTION : Les opérateurs doivent lire et comprendre ce manuel dans son intégralité avant d'utiliser le produit.

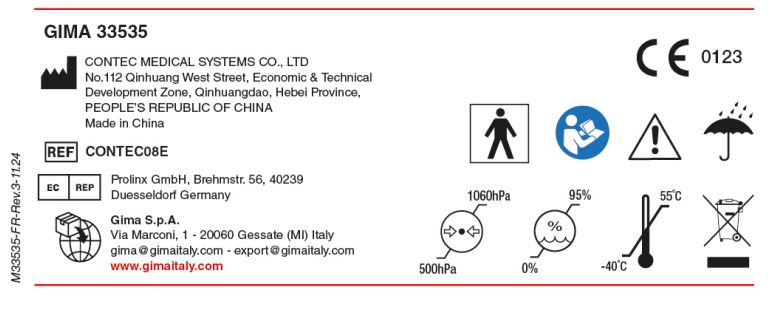

#### CMS2.782.230(NEW)(CE)ESS/1.4 1.4.01.12.253 2024.05

#### Chers clients, merci pour avoir choisi notre SPIROMÈ

Lire attentivement le Mode d'emploi avant d'utiliser ce dispositif médical. Veuillez vous conformer scrupuleusement au mode d'emploi qui décrit les procédures d'utilisation. Le non-respect de ce mode d'emploi peut entraîner des anomalies de mesure, des ages matériels et des blessures corporelles. Le fabricant N'est PAS responsable des problèmes de sécurité, de fiabilité, de prestations ni des anomalies dans la surveillance, ainsi que des éventuels dommages à l'appareil et des lésions corporelles dus à la négligence de l'utilisateur et au non respect des consignes d'utilisation. La garantie du fabricant ne couvre pas les cas cités ci-dossus

Étant donné les améliorations régulières apportées à nos produits, il est possible que votre dispositif ne corresponde pas exactement à la description fournie dans ce Mode d'emploi. Veuillez nous en excuse

## Ce produit est un dispositif médical qui peut être utilisé de façon répétée.

Mode d'emploi

MISE EN GARDE Pour garantir la précision des résultats, il est recommandé de ne pas tester le

SPIROMÈTRE sur le même patient plus de 5 fois.

La personne testée doit expirer tout l'air pendant le test, sans l'échanger ni tousser.

- N'utilisez pas ce dispositif en présence de températures basses.
- L'appareil s'arrête automatiquement s'il n'est pas utilisé pendant plus d'une minute
- Pour les restrictions médicales et les précautions liées à l'utilisation du dispositif médical, veuillez consulter la littérature médicale correspondante.
- Ce dispositif n'est pas prévu pour des traitements

Notre société se réserve le droit d'élucidation finale.

## Chapitre 1 Sécurité

#### 1.1 Instructions nour une utilisation en toute sécurité

- Contrôlez régulièrement l'unité principale et tous les accessoires pour vous assurer qu'il n'y a pas de dommages visibles qui pourraient compromettre la sécurité du patient et les résultats de la surveillance. Il est conseillé de contrôler le dispositif au moins une fois par semaine. En cas de dommage évident, arrêtez d'utiliser le dispositif médical.
- Veuillez confier tous les travaux d'entretien UNIQUEMENT à des techniciens de service qualifiés. Les utilisateurs ne sont pas autorisés à effectuer ces opérations par eux-mêmes.
- ♦ Le SPIROMÈTRE ne doit pas être utilisé avec d'autres dispositifs non spécifiés dans le mode d'emploi. Seul
- accessoire qui est désigné ou recommandé par le fabricant peut etre utilisé avec ce dispositif Ce produit a été calibré avant de guitter l'usine.

- 1.2 Mises en garde
- Risques d'explosion : N'utilisez PAS le SPIROMÈTRE dans un lieu contenant des produits inflammables, tels que des produits anesthésiants.
- Veuillez contrôler le colis avant l'utilisation pour vous assurer que l'appareil et tous ses accessoires correspondent xactement à la liste des pièces fournies et éviter ainsi le risque d'anomalies dans le fonctionnement du dispositif médical.
- N'utilisez pas le dispositif médical dans un environnement exposé à d'importantes interférences électromagnétiques, à une entilation directe, à une source de froid ou de chaleur
- Un équipement RE portable ou mobile avec de fortes interférences électromagnétiques peut affecter la précision de ce dispositif médical.
- ě L'élimination inappropriée du dispositif médical et de ses accessoires ainsi que de son emballage (embout buccal, sacs en plastique, mousses et boîtes en papier) peut entraîner une pollution de l'environnement, veuillez respecter les lois et églementations locales.
- Veuillez choisir les accessoires désignés ou préconisés par le fabricant afin d'éviter d'endommager le dispositif médical
- N'utilisez pas le dispositifr médical avec la turbine d'un autre appareil similaire.
- N'utilisez PAS ce dispositif médical lorsqu'il est en charge avec l'adaptateur.
- Les indicateurs rouge et vertes sont tous allumés en état de charge, l'indicateur rouge s'éteint lorsque le rechargement est

#### 1.3 Attention

- A Protégez le SPIROMÈTRE en le tenant éloigné de la poussière, des vibrations, des substances corrosives, des produits inflammables, des températures élevées et de l'humidité.
- Si le SPIROMÈTRE est mouillé, veuillez interrompre son utilisation
- Lorsque le dispositif médical est déplacé d'un lieu froid à un lieu chaud ou humide, évitez de l'utiliser immédiate A N'utilisez PAS d'outils tranchants pour appuver sur les boutons du panneau frontal.
- Ne stérilisez jamais le dispositif médical par la vapeur à haute pression ou des procédures de stérilisation haute température.
- Voir le chapitre (7.1) du Mode d'emploi pour le nettoyage et la désinfection. A Ne trempez pas le SPIROMÈTRE dans un liquide. Pour le nettover, essuvez sa surface avec un chiffon doux imbibé d'alcool
- médical. Ne vaporisez pas de liquide directement sur le dispositif médical. A Lorsque yous nettoyez ce dispositif médical avec de l'eau. la température doit être inférieure à 60 °C.
- 😞 Le temps d'affichage des données dure moins de 5 secondes, mais peut changer en fonction des différentes valeurs du
- la En cas de problème dans l'affichage des données ou en cas d'autres problèmes pendant le test, appuyez sur la touche « repeated measure » (mesure répétée) pour répéter la mesure, ou sur « power off »(arrêt) pour redémarrer le dispositif
- médical. La durée de vie de ce dispositif médical de trois ans à partir de la première utilisation
- Quand les données dépassent les limites paramétrées, le message d'erreur « Error ! » s'affiche sur l'écran principal.
- 🚊 Ce dispositif médical n'est pas adapté à tous les utilisateurs. Si vous ne parvenez pas à obtenir des mesures fiables, veuillez ne plus l'utilise
- A Le dispositif médical doit être calibré environ une fois par an.
- 🔒 🛛 Il s'agit d'un SPIROMÈTRE forcé qui doit être utilisé conformément au mode d'emploi afin obtenir de meilleurs résultats. 1.4 Contre-indication
- 1.4.1 Contre-indication absolue
- Personne ayant fait un IM (infarctus du myocarde) ou une crise cardiague au cours des 3 derniers mois ;
- 👃 La personne atteinte de graves troubles cardiaques ou d'angine de poitrine au cours des 4 dernières semaines ;
- la personne qui a fait une hémoptysie massive au cours des 4 dernières semaines ;
- La personne qui doit prendre des médicaments à cause d'une crise épileptique
- A La personne atteinte d'hypertension non contrôlée (SYS > 200 mmHg, DIA > 100 mmHg);
- La personne atteinte d'anévrisme aortique
- 👃 La personne atteinte d'hyperthyroïdie grave

- 1.4.2 Contre-indication relative
- Fréquence cardiague > 120 battements / min  $\Delta$  La personne atteinte de preumothorax ou qui présente une hulle nulmonaire géante et ne prévoit pas de traitement
- chirurgical;
- La personne enceinte
- A La personne atteinte de perforation de la membrane tympanique (nécessité de bloquer le canal auditif du côté affecté avant de prendre une mesure);

5.2 Montage et démontage

5 3 Accessoires

5) Logiciel PC

1) Un mode d'emploi

3) Un embout buccal

2) Une ligne de données USB

4) I In adaptateur d'alimentation

6) Une pince à nez (en option)

Chapitre 6 Guide d'utilisation

6.1 Mode d'utilisation

6.1.1 Marche/Arrêt

6.1.3 Interface principal

6.1.2 Mesures

1)Montage de la turbine : Maintenez la turbine, alignez la pointe de la flèche de la turbine par rapport à la forme triangulaire de la

⚠ Tout autre type d'adaptateur doit remplir les conditions suivantes : tension à la sortie : 5 VCC, courant de sortie ≥ 500 mA,

(1) Le programme du dispositif médical se trouve dans (Selective interface) (Interface sélective) après la mise sous tension

(2) Dans l'interface (Testing) (Test), inspirez à fond, scellez les lèvres autour de l'embout buccal et expulsez tout l'air avec autant

Figure 3 Test

Rannort de

valeur prédite

aleur prédite est une référence dans la

uation où les valeurs (sexe, âge, taille, etc.) It été définies. C'est une valeur à renseigner.

L-T

Figure 7 Digramme volume-durée

FR:

Figure 9 Interface « Personal information » (Informations personnelles)

de force que possible en un minimum de temps, attendez quelques secondes, le dispositif entrera dans l'interface (Main parameter)

12:23

99%

Figure 4 Interface des paramètres principaux

a. Interface du paramètre principal : affiche le rapport entre la valeur prédite et la valeur mesurée de trois paramètres

B. Indicateur de l'état de santé : indiquer le rapport entre la valeur mesurée et la valeur prédite, afficher l'état de santé du

patient sur l'image. Autrement dit, cette option permet de comparer la valeur mesurée avec la valeur de référence dans la même

situation. Si la valeur est inférieure à 50 %, seul l'indicateur rouge s'affiche, ce qui signifie que la personne testée doit faire attention

et se rendre à l'hôpital en temps utile. Si la valeur est comprise entre 50 % et 80 %, les indicateurs rouge et jaune s'affichent, ce qui

signifie qu'elle doit être remarquée. Lorsque la valeur est supérieure à 80 %, tous les indicateurs rouge, jaune et vert s'affichent, ce

qui signifie un bon état de santé. L'indicateur d'état de santé ci-dessus est optionnel, il peut être défini dans la valeur désignée ou

C. Interface d'autres paramètres : affiche quatre paramètres à l'exception du paramètre principal tel que montré dans la Fig.5.

d.Dans l'interface (Main parameter) (paramètre principal), appuyez sur la touche « Up » (Haut) ou « Down » (Bas) pour accéder

successivement à (Other parameter) (Autre paramètre) (Flow rate-volume chart) (Diagramme Débit-Volume) (Volume-time chart)

(Diagramme Volume-Durée), comme illustré à la Fig.5, 6, 7. Les quatre interfaces ci-dessus sont les (Main interface) (interfaces

V-L

Figure 6 Diagramme volume-débit

Sous (Testing)(Test) ou (Main interface) (Interface principale), appuyez sur la touche de confirmation pour entrer dans

l'interface (Menu), comme illustré à la Fig. 8, Cette interface permet des fonctions telles que la modification des informations

personnelles, la gestion des données, le réglage du dispositif médical, et la mise hors tension. Appuyez sur la touche « Up » (Haut)

ou « Down » (Bas) pour déplacer la barre d'outils de sélection sur l'élément à modifier, puis sur la touche « Confirm » (Confirmer

principaux. Le ratio reflète l'état de santé, les paramètres corrects des informations personnelles sont la clé pour obtenir le taux

d'exactitude. Cette interface peut également afficher l'état de la batterie, l'heure, le numéro de cas et l'indicateur d'état de santé,

comme indiqué à la Fig. 2, appuvez sur la touche « Up » (Haut) ou « Down » (Bas) pour sélectionner « No », puis appuvez sur la

sélectionnez « Yes ». le programme accédera à l'interface (Personal information) (Informations personnelles) pour éditer ces

touche « Confirm » (Confirmer) afin d'accéder à l'interface (Testing) (Test) comme indiqué à la Fig. 3. (Remarque : Si vous

2)Démontage de la turbine : tournez la turbine dans le sens des aiguilles d'une montre. tirez-la doucement vers l'extérieu

coque, insérez-la doucement au fond, tournez dans le sens anti-horaire pour la bloquer

3)Ensemble embout huccal : insérez l'embout huccal directement dans l'orifice de la turbine

l'adaptateur de courant doit respecter les exigences de la norme EN 60601 et avoir la marque CE.

informations et après la sortie, il reviendra à l'interface (Testing) (Test)

Do you want to edit

Figure 2 Interface sélective

« Denote value » dans la gestion des données « Data management ».

005 12:23

100%

5.55

2.81

4 10

pour accéder au sous-menu. Voir les étapes suivantes pour plus de détails

Menu

Data Management

Figure 8 Interface « Menu »

Settings

Exit

a. Informations personnelle

Power Off

005

3 15

8.23

(Paramètre principal) comme indiqué à la Fig.4.

Cas N°

Indicateur d'état de santé

omme le montre la Fig. 4.

principales)

6.1.4 Menu

Touche Hau

- Touche Bas

Mesure répété

Figure 1 Vue panneau avant

FEF25

FEF75

FEF2575

Figure 5 Interface d'autres paramètres

(1) Après l'assemblage, appuvez longuement sur la touche « power on » (marche) pour allumer l'appareil.

Une fois que le dispositif est allumé, appuvez longuement sur la touche « power off » (arrêt) pour l'éteindre.

- A La nersonne qui a eu un IRT récemment (moins de 4 semaines)
- La personne atteinte d'hypoimmunité.

Les patients atteints d'une maladie respiratoire transmissible ou d'une maladie infectieuse ne doivent pas subir d'examen de la fonction pulmonaire au stade aigu. La personne qui présente une faible immunité ne peut pas non plus passer cet examen. Si nécessaire, le contrôle et la protection des affections doivent être strictement suivi 1.5 Déclaration CEM :

👃 Au moment d'installer ou de mettre en marche ce dispositif médical, il est nécessaire de porter une attention particulière à la compatibilité électromagnétique, étant donné que les dispositifs portables ou mobiles de communication à ondes radio créant des interférences électromagnétiques importantes peuvent affecter les résultats de l'appareil.

Changer les composants internes et les câbles pourrait diminuer la RÉSISTANCE du dispositif médica

A N'utilisez nas le SPIROMÈTRE en contact ou à provimité d'autres équinements

La Capacité Vitale Forcée (CVF) est l'expiration maximum après une profonde inspiration. Elle est un indice important dans le diagnostic des affections pulmonaires et dans l'évaluation de la santé respiratoire et désormais un test indispensable pour les contrôles pulmonaires modernes. En même temps, elle a une grande importance dans le cadre des affections respiratoires, des diagnostics différentiels de l'évaluation des traitements et des prescriptions d'intervention chirurgicale Aussi avec le développement rapide de la physiologie respiratoire clinique, les applications médicales de l'exploration de la capacité pulmonaire deviennent de plus en plus populaires.

Le SPIROMÈTRE est de dimensions réduites, il consomme peu d'électricité et est facile à utiliser et portable. Avec son écran d'affichage haute définition, l'appareil est compact avec un design tendance. Il suffit que le patient inspire le plus profond possible et serre les lèvres autour de l'embout avant de souffler tout l'air le plus rapidement possible : l'écran affichera alors directement la Capacité Vitale Forcée (CVF), le Volume Expiratoire Forcé durant la première seconde (VEF1), le Débit Expiratoire de Pointe (DEP) avec un niveau de fiabilité élevé et la possibilité de répéter le test.

#### 2.1 Caractéristiques

- Forme ultra fine, compact et tendance.
- 2) De petite taille, léger et facile à transporter Faible consommation d'électricité
- Écran TET
- Reflète la fonction pulmonaire en mesurant la CVF, la VEF1, le DEP etc.
- Fonctionne par transmi

## 2.2 Principales applications et hut

Le SPIROMÈTRE est un dispositif médical portable pour l'exploration de la fonction pulmonaire. Le produit est indiqué pour l'hôpital,

la clinique, la famille pour le test ordinaire. Il suffit que l'utilisateur l'utilise conformément au manuel d'utilisation. Aucune formation spécialisée n'est nécessaire car l'utilisation de l'appareil est aussi simple et facile que possible.

### 2.3 Conditions d'utilisation

Conditions d'entreposage

- Température : -40°C~+55°C
- Humidité relative : ≤95% Pression atmosphérique : 500hPa~1060hPa
- Conditions d'utilisation
- Température : +10°C~+40°C
- Humidité relative : ≤80%

Pression atmosphérique : 700hPa~1060hPa

ndément puis scellez les lèvres autour de l'embout avant de souffler tout l'air aussi fort qu Tout d'abord, le patient inspire prof possible. l'air exhalé transformé en flux d'air rotatif par une turbine fait tourner une hélice. La paire de diodes réceptrice près de l'hélice reçoit les rayons infrarouges (l'une sert à l'émission infrarouges, l'autre pour la réception). Lorsque l'hélice tourne, la force du rayon capté par la diode réceptrice sera différente en fonction de l'angle des pales, formant ainsi les différents signaux de même proportion dans la diode réceptrice, qui seront acquis par SCM après avoir été traités. Enfin, différents paramètres à mesurer tirés des informations traitées par le microprocesseur s'affichent à l'écran.

## Chapitre 4 Caractéristiques Techniques

## 4.1 Fonctions principales

- Il est possible de mesurer la capacité vitale forcée (CVF), le volume expiré forcé en une seconde (VEF1), le rapport du VEF1 et
- du CVE (VEF1 %) le débit expiratoire de pointe (DEP) le débit de 25 % de la CVE (EEE25) le débit de 75 % de la CVE (EEE75) et le débit moyen entre 25 % et 75 % de la CVF (FEF2575). En outre, l'état de la personne testée peut être montré par le rapport de la valeur mesurée et de la valeur prédite.
- Affichage du graphique volume-débit et du graphique volume-durée

Batterie rechargeable au lithium avec bornes de chargement.

Précision du volume : ±3 % ou 0,05 L (celui des volumes le plus important)

La classification de cet équinement médical selon le DDM 93/42 est · II a

Touche Marche/Arrêt : Confirmer

La dassification de cet equipement intervent, science a supervent a alimentation interne. Type de protection contre les décharges électriques : Équipement à alimentation interne.

Degré de protection contre les décharges électriques : Parties appliquées de type BF.

Précision du débit : ±5 % ou 0.2L / s (la valeur la plus importante)

Alimentation : Batterie rechargeable au lithium 3,7 VCC 820 mAh

- Mémoire de données : effacer, télécharger et réviser.
- Affichage du graphique de tendance.
- Calibrage.

Affichage du niveau de la batterie.

4.2 Paramètres principaux

Plage de débit : 0 L / s~16 L / s

Courant de fonctionnement : 60 mA

Protection internationale : IP22.

Plage de volume : 10L

CEM : Groupe I Classe B.

Chapitre 5 Installation

5.1 Vue du par

Classification ·

Signal pour informer quand le volume ou le débit dépasse les limites L'appareil s'arrête automatiquement s'il n'est pas utilisé pendant plus d'une minute.

Dans l'interface (Menu), sélectionnez « Personal information » (Informations personnelles) pour accéder à cette interface comme illustré dans la Fig.9. Dans cette interface, l'utilisateur peut modifier les informations relatives au patient (Remarque : Sous (Selective interface) comme le montre la Fig. 2, si vous sélectionnez « Yes », vous pouvez égalemennt entrer dans l'interface (Personal information).).

### (1) Numéro de cas

« Number » est le numéro de cas affiché à l'heure actuelle. Par exemple, si vous êtes la 36<sup>ème</sup> nersonne le numéro ou « Number » sera 36. Le numéro de cas augmente automatiquement, sans qu'aucune intervention manuelle ne soit nécessaire.

## (2) Paramétrage du genre

Dans l'interface (Personal information) (Informations personnelles), appuvez sur les touches « Up » (Haut) ou « Down » (Bas) pour déplacer la barre d'outils de sélection sur « Gender » (Sexe), puis appuvez sur la touche « Confirm » (Confirmer) pour sélectionner « female » (femme) ou « male »(homme).

### (3) Paramétrage de l'âge, de la taille et du poids

Dans (Personal information) (Informations personnelles), sélectionnez « Age » pour accéder à l'interface (Age edit) (changer l'âge), comme le montre la Fig. 10, Appuvez sur la touche « Up » (Haut) ou « Down » (Bas) pour modifier la valeur. Chaque pression sur la touche « Up » ou « Down », augmente ou diminue la valeur de 1, respectivement. En appuvant longtemps sur les touches « Up » ou « Down », la valeur augmente ou diminue continuellement. Appuyez sur la touche « Confirm » pour retourner à l'interface (Personal information) (Informations personnelles).

La procédure pour modifier les paramètres « Height » (Hauteur) et « Weight » (Poids) est la même que celle pour changer I'« Age ». La plage de l'« Age » va de 6 à 100 ans, la plage de « Height » (Hauteur) va de 80 à 240 cm, la plage de « Weight » (Poids) va de 15 à 250 kg.

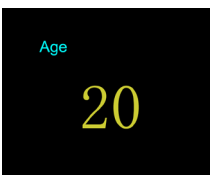

Figure 10 Interface de changement de l'âge

## (4) Paramétrage de la nation

Le changement de « Nation » (Pays) est similaire au changement de « Gender » (Sexe). Le standard de la valeur prédite peut être réglé sous l'interface « Nation » (Pays), qui inclut ERS, KNUDSON et USA. ERS est la norme européenne, KNUDSON est la norme asiatique, USA est la norme américaine

## (5) Paramétrage d'un fumeur et du médicame

La modification de « Smoker » (Fumeur) et « Drug » (Mèdicament) est similaire à celle du « Gender » (Sexe), qui permet de modifier les informations sur le fumeur et le médicament concernant le patier

L'affichage de l'écran étant limité, le dispositif médical n'affichera pas tous les éléments en même temps. Lorsque la barre d'outils de sélection est déplacée sur « Smoker » (Fumeur), appuyez sur la touche « Down » (Bas), les options « Drug » (Médicament) et « Exit » (Quitter) s'afficheront, comme indiqué sur les Fig. 11, 12.

## (6) Exit (Ouitter)

Dans l'interface (Personal information) (Informations personnelles) sélectionnez « Exit » (Quitter) pour retourner à l'interface (Menu)

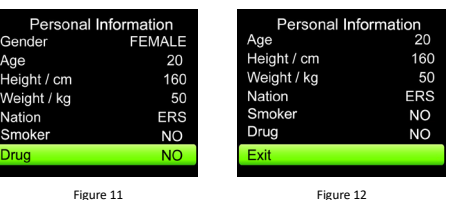

### b. Gestion des donnée

Dans l'interface (Menu), sélectionnez « Data managment » (Gestion des données) pour entrer dans l'interface (Data management) (Gestion des données), comme illustré à la Fig. 13. Cette interface permet des fonctions telles que la révision, l'affichage de la courbe de tendance, la suppression de données et le naramétrage des valeurs désignée

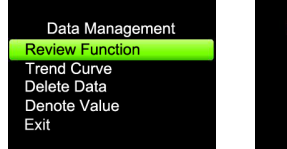

Figure 13 Interface de Gestion des données Figure 14 Interface de Sélection d'un cas

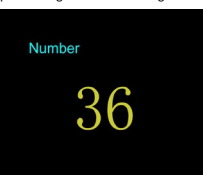

#### (1) Review function (Fonction d'examen)

Dans l'interface (Data management) (Gestion des données), sélectionnez « Review function » (Fonction révision) pour accéder à l'interface (Case selection) (Sélection de cas), comme illustré à la Fig. 14, appuvez sur les touches « Up » (Haut) ou « Down » (Bas) (une pression longue est possible) pour modifier le numéro de dossier, puis appuvez sur la touche « Confirm » (Confirmer), l'appareil entrera dans (Main interface) (Interface principale) et affichera les données de l'historique. Dans (Main interface) (Interface principale), appuvez continuellement sur les touches « Up » (Haut) ou « Down » (Bas) pour consulter les données du numéro de dossier adiacent, appuvez sur la touche « Confirm » (Confirmer) pour revenir à l'interface (Menu),

## (2) Trend curve (Courbe de tendance)

Dans l'interface (Data management) (Gestion des données), sélectionnez « Trend Curve » (Courbe de tendance) pour accéder à l'interface (Trend curve selection) (Sélection de la courbe de tendance), comme illustré à la Fig. 15. Sélectionnez le paramètre déterminant, puis appuyez sur la touche « Confirm » pour accéder à l'affichage de la courbe de tendance (Trend curve display) comme indiqué à la Fig. 15. La courbe est un résumé des données stockées pour le paramètre sélectionné. Elle affiche la tendance du changement sous forme d'image visuelle, ce qui est pratique pour la comparaison. Si les données sont trop nombreuses, appuyez sur la touche « Up » ou « Down » pour parcourir toutes les courbes de tendance des données de manière ordonnée Appuyez sur la touche « Confirm » pour revenir à l'interface de gestion des données (Data management).

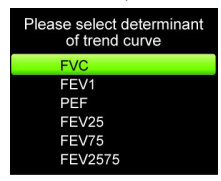

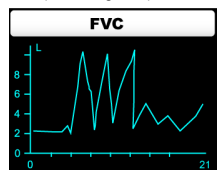

Figure 15 Interface de Sélection de la courbe de tendance

Figure 16 Interface d'Affichage de la courbe de tendance

## (3)Delete data (Suppression des données)

Dans l'interface (Data management) (Gestion des données), sélectionnez « Delete data » (Suppression des données) pour accéder à l'interface (Delete data) (Suppression des données), comme illustré à la Fig. 17. Si vous choisissez « Yes » (oui), l'écran affiche « Waiting... » (Veuillez patienter...), toutes les données seront supprimées, puis vous retournerez à l'interface (Data management) (Gestion des données). Choisissez « No » (Non) pour retourner directement à l'interface (Data management) (Gestion des données)

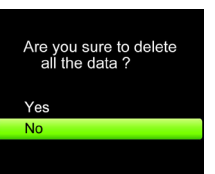

Figure 17 Interface de Suppression des données

## note value (Valeur désignée)

Dans l'interface (Data management) (Gestion des données), sélectionnez « Denote value » (Valeur désignée) pour accéder à l'interface (Denote value setting) (Réglage de la valeur désignée), comme illustré à la Fig. 18. Sélectionnez un paramètre pour ent à l'interface (Data ner la valeur désignée, puis r (Gestion des données

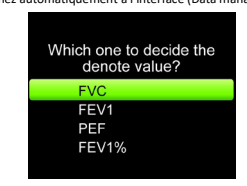

Figure 18 Interface de Réglage de valeur désignée

(5) Exit (Sortie) Dans l'interface (Data management) (Gestion des données), sélectionnez « Exit » (Quitter) pour retourner à l'interface (Menu)

## C. Settings (Paramètres

Dans l'interface (Menu), sélectionnez « Settings » (Paramètres) pour accéder à l'interface (Settings) (Paramètres), comme illustré à la Fig. 19. Cette interface permet de paramétrer la langue, d'activer / désactiver Bluetooth, l'heure et le calibrage, et de visualiser les informations sur le dispositif médical.

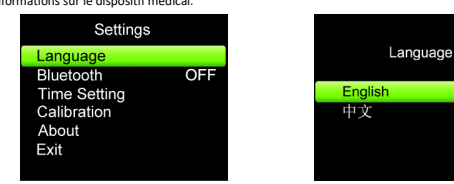

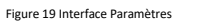

#### (1) Paramétrage de la langue

Dans l'interface (Settings) (Paramètres), sélectionnez « Language » (Langue) pour accéder à l'interface (Language setting) (Paramétrage de la langue), comme illustré à la Fig. 20. Sélectionnez « English » (Anglais), la langue de l'appareil sera l'anglais sélectionnez « 中文 », la langue de l'appareil sera le chinois, après l'avoir sélectionné, l'interface (Settings) (Paramètres) sera automatiquement rétablie

Figure 20 Interface Paramétrage de la langue

#### (2) Bluetooth

Déplacez la barre d'outils de sélection sur « Bluetooth », appuyez sur la touche « Confirm » (Confirmer) pour sélectionne « ON » ou « OFF » respectivement pour activer ou désactiver le module Bluetooth (S'il n'y a pas de module Bluetooth dans le dispositif médical, l'opération est invalide).

## (3) Time setting (Réglage de l'heure)

Dans l'interface (Settings) (Paramètres), sélectionnez « Time » (Durée) pour accéder à l'interface paramètre de l'heure (Time setting) (Paramètre de l'heure), comme illustré à la Fig. 21. Sélectionnez « Minute » pour accéder l'interface (Minute setting) (Paramètre des minutes), comme illustré à la Fig.22. Appuyez sur la touche « Up » (Haut) ou « Down » (Bas) pour modifier la valeur (une pression longue est possible), puis appuvez sur la touche « Confirm » (Confirmer) pour revenir à l'interface (Time setting) (Paramètre de l'heure)

Le fonctionnement de « Hour » (Heure), « Day » (Jour), « Year » (Année), est similaire à celui de « Minute ». La semaine ou « Week » sera calculée en fonction de l'année du mois et du jour ou « Year », « Month » et « Day », qu'il n'est pas nécessaire de régler manuellement. Puis sélectionnez « Exit » (Quitter) pour revenir à l'interface (Settings) (Paramètre

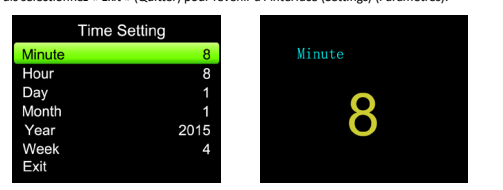

## (4) Étalonnag

Figure 21 Interface de Paramètre de l'heure Figure 22 Interface de paramètre des minutes

Dans l'interface (Settings) (Pramètres), sélectionnez « Calibration » (Étalonnage) pour entrer dans l'interface (Calibration setting) (Paramètre étalonnage) comme indiqué à la Fig. 23. Sélectionnez 2L ou 3L en fonction du volume de la seringue, puis entrer dans l'interface (Calibrate) (Étalonner) comme le montre la Fig. 24.

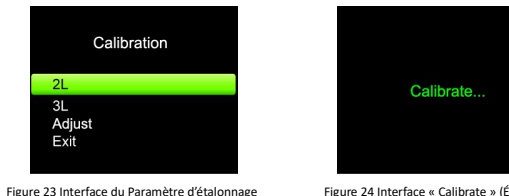

Figure 24 Interface « Calibrate » (Étalonner)

Dans l'interface (Calibrate) (Étalonner) appuyez une fois sur la seringue, l'appareil affiche « REPEAT » (Répéter), puis appuyez une nouvelle fois sur la seringue. Après deux fois de fonctionnement continu correct, l'étalonnage a réussi et sur le dispositif médical s'affiche la confirmation « OK ! ». Enfin, l'interface passera à l'ancienne interface avant le calibrage (L'ancienne interface Si le dispositif médical est calibré une fois la mesure terminée, il revient à l'interface des paramètres (Settings) : s'il est calibré avant la fin de la mesure, il retourne à l'interface de test (Testing)).

Si l'appareil affiche « Error ! Please repeat », cela signifie que l'opération n'est pas correcte ; il faut alors répéter l'étalonnag jusqu'à ce qu'il soit réussi. Si le message « Select right volume » s'affiche, veuillez vous assurer que le volume de la seringue et la sélection de calibrage sont corrects, puis répétez le calibrage jusqu'à ce que le résultat soit correct. Si vous devez arrêter le calibrage, il vous suffit d'appuyer sur la touche « Confirm » pour quitter l'ancienne interface avant le calibrage. Dans l'interface des paramètres de calibrage (Calibration setting), sélectionnez « Adjust » pour accéder à l'interface de

réglage (Adjusting), comme indiqué à la Fig. 25. Appuyez sur la touche « Up » ou « Down » pour modifier la valeur (une pression longue est disponible), puis sur la touche « Confirm » pour revenir à l'interface de confirmation de réglage (Adjusting confirm), comme indiqué à la Fig. 26. Sélectionnez oui ou « Yes » pour enregistrer la valeur paramétrée, et non ou « No » pour annuler le paramétrage, et le programme revient à l'interface des paramètres de calibrage (Calibration setting).

🗥 Remarque : La valeur détermine la précision de la mesure, ne la modifiez PAS de manière aléatoire. Après le

remplacement de la turbine, un étalonnage doit être appliqué pour saisir les paramètres de la nouvelle turbine, ce qui garantit la précision de la mesure après le rempla ment de la turi

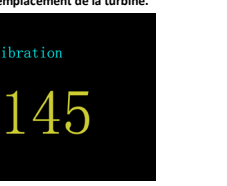

Figure 26 Interface de confirmation de réglage

re you sure to save

Dans l'interface (Calibration setting) (Paramètre d'étalonnage), sélectionnez « Exit » (Quitter) pour retourner à l'interface (Settings) (Paramètres)

## (5) About device (A propos du dispositif médical)

Dans l'interface (Settings) (Paramètres), sélectionnez « About » (À propos) pour accéder à l'interface (About) (À Propos). L'utilisateur peut voir le nom du dispositif et la version du logiciel. Appuyez sur la touche « Confirm » (Confirmer) pour revenir à l'interface (Settings) (Paramètres)

(6) Quitter

Dans l'interface (Settings) (Paramètres), sélectionnez « Exit » (Quitter) pour retourner à l'interface (Menu) d. Power off (Mise hors tension)

Figure 25 Interface de réglage

Dans l'interface (Menu), sélectionnez « power off » (Arrêt) pour éteindre le dispositif. Remarque : S'il n'y a pas d'opérations dans la minute qui suit. le dispositif médical s'arrête automatiquement

e. Exit (Sortie)

Dans l'interface (Menu), sélectionnez « Exit » (Quitter) pour retourner à (Main interface) (Interface principale). Si la mesure n'est pas terminée avant d'entrer dans (Main interface) (Interface principale), elle reviendra à l'interface (Testing) (Test).

## 6.1.5 Repeated measure (Mesure répétée)

La mesure du dispositif médical est répétable. Appuvez longuement sur la touche « Repeated measure » (mesure répétée) pour accéder à l'interface (Testing) (Test). Quand la mémoire est pleine, l'interface (Memory full) (Mémoire pleine) s'affichera comme illustré à la Fig.27. Si vous sélectionnez « Yes » (Oui), vous accéderez à l'interface (Delete data) (Suppression des données) ; si vous sélectionnez « No » (Non), vous accédez à l'interface (Menu).

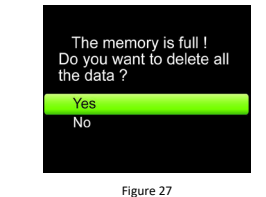

6.1.6 Charge hodes de charge sont possibles

 Brancher le dispositif médicale à l'ordinateur avec le câble de transfert de données. Il devrait alors se mettre en charge. 2) Branchez un adaptateur à une prise de courant et au dispositif médical ; celui-ci devrait se mettre en charge

## 🗥 Pour charger le dispositif médical, branchez-le à l'alimentation là où il est facile de la couper, une fois la charge terminée,

débranchez l'adaptateur secteur pour mettre le dispositif médical hors tension. 6.1.7 Téléchargement de données

Installez le logiciel du PC dans l'ordinateur, puis la figure suivante apparaîtra après avoir terminé

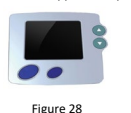

1) Connectez l'appareil à l'ordinateur par la ligne de données, appuyez deux fois sur l'icône pour ouvrir la procédure du logiciel de l'ordinateur.

- 2) Appuvez sur la touche correspondante pour télécharger les données, éliminer des dossiers, imprimer les informations sélectionner la langue, enregistrer en format PDF, renseigner les informations patient, etc.
- 3) Appuyez sur « Exit » (Quitter) pour quitter le logiciel, puis débranchez le câble de transfert de données de l'ordinateur à la fin du téléchargement 6.2 Attention

A Veuillez vérifier le dispositif médical avant son utilisation afin de vous assurer qu'il fonctionne normalement

Batterie rechargeable au lithium.

- A Il est conseillé d'utiliser le dispositif médical à l'intérieur.
- lun éclairage ambiant trop fort, pourrait affecter les résultats. Cela inclut les lampes fluorescentes, les lampes infrarouges, les chauffages à infrarouges. la lumière directe du soleil, etc. 👃 Une activité intense du patient ou une interférence électro-chirurgicale importante peuvent également compromettre la
- précision des résultats.

👃 Après avoir utilisé le dispositif médical, veuillez le nettoyer et le désinfecter en suivant les instructions du mode d'emploi (7.1). Chapitre 7 Maintenance, transport et stockage

## 7.1 Nettoyage et Désinfection

Essuyez le dispositif médical avec un chiffon et de l'alcool médical pour le désinfecter, puis laissez-le sécher à l'air ou passez-y un chiffon sec doux. Il est nécessaire de nettoyer la turbine régulièrement pour garantir sa précision, en maintenant la partie transparente nette et exempte de saletés (telles que des cheveux ou d'autres dépôts). Immergez la turbine dans une solution détergente après l'utilisation, puis rincez-la en la trempant dans de l'eau propre quelques minutes (sans l'exposer directement à un jet d'eau), ce type de rinçage ne pollue pas l'environnement. (Remarque : Le désinfectant est à 75 % d'alcool).

## 7.2 Entretien

- Nettover et désinfecter l'appareil avant de l'utiliser suivant les instructions du mode d'emploi (7.1). 2) Veuillez recharger la batterie lorsque le message « The battery power is . » indiquant que le niveau de charge de la
- batterie est faible s'affiche. 3) Recharger la batterie rapidement lorsqu'elle est complètement déchargée. Il est conseillé de la recharger tous les six mois
- quand l'appareil n'est pas utilisé régulièrement. Cela prolonge sa durée de vie si vous suivez ce conseil. Si la batterie est cassée, N'essavez PAS de l'entretenir vous-même, contactez-nous ou le SAV local.
- 4) Il est nécessaire de calibrer l'appareil une fois par an (ou selon le programme de calibrage de l'hôpital). Le personnel chargé de l'entretien peut s'en occuper ou bien contactez-nous pour effectuer les opérations de calibrage.

#### 7.3 Transport et entreposage

1) L'appareil emballé peut être transporté par transport ordinaire ou selon le contrat de transport en vigueur. L'appareil ne doit pas être mis en contact avec des matériaux toxiques, nocifs, corrosifs durant le transport

2) L'appareil emballé peut être stocké dans une pièce ne contenant pas de gaz corrosifs et pourvue d'une bonne ventilation. Température : -40 °C~+55 °C. Humidité relative : ≤ 95 %.

| Chapitre 8 Dépannage                                                                                                    |                                                                                |                                                                                                  |  |  |  |
|----------------------------------------------------------------------------------------------------|--------------------------------------------------------------------------------|--------------------------------------------------------------------------------------------------|--|--|--|
| Problème                                                                                                    | Cause possible                                                                 | Solutions                                                                                        |  |  |  |
| L'appareil ne peut pas finir<br>l'opération de mesure après un<br>long intervalle de temps et les<br>données ne s'affichent pas. | La vitesse de lancement est trop faible<br>pour que l'appareil puisse mesurer. | Effectuer de nouveau le test en suivant les<br>indications du mode d'emploi.                     |  |  |  |
|                                                                                                    | Mauvais fonctionnement de l'appareil.                                          | Appuyer sur la touche « Repeated measure »<br>(mesure répétée) ou éteindre avant de<br>rallumer. |  |  |  |
| Les chiffres sont incorrects et<br>désordonnés.                                                                                  | Coupure de courant inopinée.                                                   | Effacer la mesure en cours et mesurer à<br>nouveau.                                              |  |  |  |
|                                                                                                    | Mauvaise utilisation de l'appareil.                                            | Utiliser l'appareil normalement en suivant les<br>instructions du mode d'emploi.                 |  |  |  |
|                                                                                                    | Mauvais fonctionnement de l'appareil.                                          | Contacter le centre de services le plus                                                          |  |  |  |

|                                                                                                    |                                                                                    |                                                                                               | proche.                   |                                                    |  |  |
|----------------------------------------------------------------------------------------------------|------------------------------------------------------------------------------------|-----------------------------------------------------------------------------------------------|---------------------------|----------------------------------------------------|--|--|
| l'annaroil ne s'allume nas                                                                                   |                                                                                    | La batterie est faible ou déchargée.                                                          | Recharg                   | gez la batterie.                                   |  |  |
| L'appareil ne s'allume pas.<br>Mauvais fonctionnement de l'appareil.                                         |                                                                                    |                                                                                               | proche.                   | Contacter le centre de services le plus<br>proche. |  |  |
| L'affichage disparaît<br>soudainement.                                                                       |                                                                                    | L'appareil s'éteint automatiquement s'il<br>n'est pas utilisé pendant plus d'une<br>minute.   |                           | L                                                  |  |  |
|                                                                                                    |                                                                                    | La pile est déchargée ou presque Rechargez la batterie.                                       |                           | gez la batterie.                                   |  |  |
| L'appareil ne peut pas être utilisé                                                                          |                                                                                    | La batterie n'a pas été entièrement Recharger la batterie.                                    |                           |                                                    |  |  |
| avoir été rechargé.                                                                                          | ipres                                                                              | La batterie est endommagée.                                                                   | Contact<br>proche         | ter le centre de services le plus                  |  |  |
| La batterie ne peut pas se<br>recharger complètement mê<br>après 10 heures de recharge.                      | me                                                                                 | La batterie est endommagée.                                                                   | Contact<br>proche.        | ter le centre de services le plus                  |  |  |
| Le dispositif est dote d'un<br>module sans fil intégré mais l<br>transmission sans fil ne<br>fonctionne pas. | la                                                                                 | Le module sans fil est endommagé ou il<br>un problème avec le parcours de la<br>transmission. | y a<br>Contact<br>proche. | ter le centre de services le plus                  |  |  |
| Chapitre 9 Légende des symbo                                                                                 | oles                                                                               |                                                                                               |                           |                                                    |  |  |
| Symbole                                                                                                    |                                                                                    | Sig                                                                                           | nification                |                                                    |  |  |
|                                                                                                    | Suiv                                                                               | ez les instructions d'utilisation                                                             |                           |                                                    |  |  |
| (€                                                                                                    | Ce                                                                                 | produit est conforme à la directive euro                                                      | opéenne 93/4              | 2/CEE du 14 juin 1993 relative aux                 |  |  |
| IP22                                                                                                    | Dee                                                                                | ré de protection du boîtier                                                                   |                           |                                                    |  |  |
| <u>^</u>                                                                                                    | Atte                                                                               | ention : lisez attentivement les instructions                                                 | (avertisseme              | nts)                                               |  |  |
| <u> </u>                                                                                                    |                                                                                    |                                                                                               |                           | ,                                                  |  |  |
|                                                                                                    | Disp                                                                               | oosition DEEE                                                                                 |                           |                                                    |  |  |
| ₹                                                                                                    | Арр                                                                                | Appareil de type BF                                                                           |                           |                                                    |  |  |
|                                                                                                    | Pile                                                                               | Piles pleines                                                                                 |                           |                                                    |  |  |
|                                                                                                    | Piles faibles                                                                      |                                                                                               |                           |                                                    |  |  |
| Erreur                                                                                                    | Les valeurs mesurées dépassent les limites                                         |                                                                                               |                           |                                                    |  |  |
|                                                                                                    | Barre d'état                                                                       |                                                                                               |                           |                                                    |  |  |
| <b>S</b>                                                                                                    | Limite de pression atmosphérique                                                   |                                                                                               |                           |                                                    |  |  |
| <u>(*)</u>                                                                                                   | Limite d'humidité                                                                  |                                                                                               |                           |                                                    |  |  |
| X                                                                                                    | Limite de température                                                              |                                                                                               |                           |                                                    |  |  |
| <u> </u>                                                                                                    | Fragile, manipuler avec soin                                                       |                                                                                               |                           |                                                    |  |  |
| Ť                                                                                                    | Á cơ                                                                               | Á conserver dans un endroit frais et sec                                                      |                           |                                                    |  |  |
| <u> </u>                                                                                                    | Sen                                                                                | Sens vers le haut                                                                             |                           |                                                    |  |  |
| لس<br>ا                                                                                                    | Dat                                                                                | Date de fabrication                                                                           |                           |                                                    |  |  |
| <b>~~</b>                                                                                                    | Fab                                                                                | Fabricant                                                                                     |                           |                                                    |  |  |
| SN                                                                                                    | Nur                                                                                | néro de série                                                                                 |                           |                                                    |  |  |
| -                                                                                                    | Indicateur de charge                                                               |                                                                                               |                           |                                                    |  |  |
|                                                                                                    | Tournez la turbine dans le sens des aiguilles d'une montre pour la déverrouiller   |                                                                                               |                           |                                                    |  |  |
|                                                                                                    | Tournez la turbine dans le sens inverse des aiguilles d'une montre pour la bloquer |                                                                                               |                           |                                                    |  |  |
| EC REP                                                                                                    | Rep                                                                                | résentant autorisé dans la Communauté e                                                       | uropéenne                 |                                                    |  |  |
| MD                                                                                                    | Disp                                                                               | Dispositif médical                                                                            |                           |                                                    |  |  |
| REF                                                                                                    | Cod                                                                                | e produit                                                                                     |                           |                                                    |  |  |
| LOT                                                                                                    | Numéro de lot Importé par                                                          |                                                                                               |                           |                                                    |  |  |
| Chapitre 10 Signification dec                                                                                |                                                                                    |                                                                                               |                           |                                                    |  |  |

| Paramètre | Description                                 | Unité |  |
|-----------|---------------------------------------------|-------|--|
| FVC       | Capacité Vitale Forcée (CVF)                | L     |  |
| FEV1      | Volume expiré force en une seconde          | L     |  |
| PEF       | Débit expiratoire de pointe (DEP)           | L/s   |  |
| FEV1%     | VEF1/CVF×100                                | %     |  |
| FEF25     | 25% du débit CVF                            | L/s   |  |
| FEF2575   | Moyenne du débit entre 25% et 75% de la CVF | L/s   |  |
| FEF75     | 75% du débit CVF                            | L/s   |  |

## Instructions d'utilisation

L'ÉQUIPEMENT EM ou SYSTÈME EM convient aux environnements de soins à domicile

Avertissement : Ne pas s'approcher pas des équipements chirurgicaux HF actifs ni de la salle blindée RF d'un système EM pour l'imagerie par résonance magnétique, où l'intensité des perturbations électromagnétiques est élevée.

Avertissement : il convient d'éviter d'utiliser cet équipement à proximité d'autres équipements ou empilé sur ces derniers car cela pourrait entraîner un mauvais fonctionnement. Si une telle utilisation est nécessaire, cet équipement et les autres équipements doivent être surveillés pour vérifier qu'ils fonctionnent normalement.

Avertissement: les équipements de communication RF portatifs (y compris les périphériques tels que les câbles d'antenne et les antennes externes) ne doivent pas être utilisés à moins de 30 cm (12 pouces) de toute partie de l'équipement, y compris les câbles spécifiés par le fabricant. Dans le cas contraire, les performances de cet équipement pourraient être

Instructions d'utilisation

2

Toutes les instructions nécessaires au maintien de la SÉCURITÉ DE BASE et des PERFORMANCES ESSENTIELLES en ce qui

concerne les perturbations électromagnétiques pendant la durée de vie prévue.

Instructions et déclaration du fabricant - émissions électromagnétiques et immunité

| Instructions et déclaration du fabriquant sur les émissions électromagnétiques |            |  |  |
|--------------------------------------------------------------------------------|------------|--|--|
| Test émissions                                                                 | Conformité |  |  |
| Émissions RF<br>CISPR 11                                                       | Groupe 1   |  |  |
| Émission d'ondes radio<br>CISPR 11                                             | Classe B   |  |  |
| Émissions harmoniques<br>CEI 61000-3-2                                         | Classe A   |  |  |
| Fluctuations de tension / papillotement<br>CEI 61000-3-3                       | Conforme   |  |  |

#### Tableau 2

| Instructions et déclaration du fabriquant sur la résistance aux émissions électromagnétiques |                                                 |                                                 |  |  |  |
|----------------------------------------------------------------------------------------------|-------------------------------------------------|-------------------------------------------------|--|--|--|
| Test d'immunité                                                                              | CEI 60601-1-2 Exigences et essais               | Niveau de conformité                            |  |  |  |
| Décharge électrostatique (ESD)                                                               | ±8kV contact                                    | ±8kV contact                                    |  |  |  |
| CEI 61000-4-2                                                                                | ±2 kV, ±4 kV, ±8 kV, ±15 kV air                 | ±2 kV, ±4 kV, ±8 kV, ±15 kV air                 |  |  |  |
| Transitoires électriques rapides/en                                                          | ± 2 kV pour les lignes d'alimentation           | ± 2 kV pour les lignes d'alimentation           |  |  |  |
| salve                                                                                        | électrique                                      | électrique                                      |  |  |  |
| CEI 61000-4-4                                                                                | Entrée/sortie signal ±1 kV                      | Non applicable                                  |  |  |  |
|                                                                                              | Fréquence de répétition 100 kHz                 | Fréquence de répétition 100 kHz                 |  |  |  |
| Surtension                                                                                   | Mode différentiel ±0,5 kV, ±1 kV                | Mode différentiel ±0,5 kV, ±1 kV                |  |  |  |
| CEI 61000-4-5                                                                                | Mode commun ±0,5 kV, ±1 kV, ±2 kV               | Non applicable                                  |  |  |  |
|                                                                                              |                                                 |                                                 |  |  |  |
| Creux de tension, coupures brèves et                                                         | 0 % UT ; 0,5 cycle. À 0°, 45°, 90°, 135°, 180°, | 0 % UT ; 0,5 cycle. À 0°, 45°, 90°, 135°, 180°, |  |  |  |
| variations de tension au niveau des                                                          | 225°, 270° et 315°.                             | 225°, 270° et 315°.                             |  |  |  |
| lignes d'alimentation électrique en                                                          | 0 % UT ; 1 cycle et 70 % UT ; 25/30 cycles ;    | 0 % UT ; 1 cycle et 70 % UT ; 25/30 cycles ;    |  |  |  |
| entrée                                                                                       | Monophase : à 0°.                               | Monophase : à 0°.                               |  |  |  |
| CEI 61000-4-11                                                                               | 0 % UT ; 250/300 cycle                          | 0 % UT ; 250/300 cycle                          |  |  |  |
| Puissance et fréquence du champ                                                              | 30A/m                                           | 30A/m                                           |  |  |  |
| magnétique                                                                                   | 50Hz/60Hz                                       | 50Hz/60Hz                                       |  |  |  |
| CEI 61000-4-8                                                                                |                                                 |                                                 |  |  |  |
| RF conduites                                                                                 | 3V                                              | 3V                                              |  |  |  |
| CEI 61000-4-6                                                                                | 0,15 MHz – 80 MHz                               | 0,15 MHz – 80 MHz                               |  |  |  |
|                                                                                              | 6 V dans ISM et bandes radioamateurs            | 6 V dans ISM et bandes radioamateurs entre      |  |  |  |
|                                                                                              | entre 0,15 MHz et 80 MHz                        | 0,15 MHz et 80 MHz                              |  |  |  |
|                                                                                              | 80 % AM à 1 kHz                                 | 80 % AM à 1 kHz                                 |  |  |  |
| RF rayonnées                                                                                 | 10 V/m                                          | 10 V/m                                          |  |  |  |
| CEI 61000-4-3                                                                                | 80 MHz – 2,7 GHz                                | 80 MHz – 2,7 GHz                                |  |  |  |
|                                                                                              | 80 % AM à 1 kHz                                 | 80 % AM à 1 kHz                                 |  |  |  |
| REMARQUE - I'll act la toncion cocto                                                         | ur c a avant l'application du niveau de test    |                                                 |  |  |  |

| Instructions et déclaration du fabriquant sur la résistance aux émissions électromagnétiques                                                           |                            |                |                                                                                      |                                          |                                          |                                  |
|----------------------------------------------------------------------------------------------------|----------------------------|----------------|--------------------------------------------------------------------------------------|------------------------------------------|------------------------------------------|----------------------------------|
|                                                                                                    | Test<br>Fréquence<br>(MHz) | Bande<br>(MHz) | Service                                                                              | Modulation                               | CEI 60601-1-2<br>Niveau d'essai<br>(V/m) | Niveau de<br>conformité<br>(V/m) |
| RF rayonnées<br>CEI 61000-4-3<br>Spécifications du test<br>Joour IMMUNITÉ DU<br>PORT D'ENCEINTÉ vers<br>équipement de<br>communication RF<br>ians fil) | 385                        | 380 - 390      | TETRA 400                                                                            | Pouls<br>Modulation<br>18Hz              | 27                                       | 27                               |
|                                                                                                    | 450                        | 430 -470       | GMRS 460,<br>FRS 460                                                                 | FM<br>±5kHz<br>écart<br>1 kHz sinusoïdal | 28                                       | 28                               |
|                                                                                                    | 710<br>745<br>780          | 704 – 787      | Bande LTE 13,<br>17                                                                  | Pouls<br>Modulation<br>217Hz             | 9                                        | 9                                |
|                                                                                                    | 810<br>870<br>930          | 800 – 960      | GSM 800/900,<br>TETRA 800,<br>iDEN 820,<br>CDMA 850,<br>Bande LTE 5                  | Pouls<br>Modulation<br>18Hz              | 28                                       | 28                               |
|                                                                                                    | 1720<br>1845<br>1970       | 1700 -1990     | GSM 1800 ;<br>CDMA 1900 ;<br>GSM 1900 ;<br>DECT ;<br>Bande LTE 1, 3,<br>4, 25 ; UMTS | Pouls<br>Modulation<br>217Hz             | 28                                       | 28                               |
|                                                                                                    | 2450                       | 2400 -2570     | Bluetooth,<br>WLAN,<br>802.11 b/g/n,<br>RFID 2450,<br>Bande LTE 7                    | Pouls<br>Modulation<br>217Hz             | 28                                       | 28                               |
|                                                                                                    | 5240<br>5500<br>5785       | 5100 -5800     | WLAN 802,11<br>a/n                                                                   | Pouls<br>Modulation<br>217Hz             | 9                                        | 9                                |

### Tableau 4

| Instructions et déclaration du fabriquant sur l'immunité aux émissions électromagnétiques                                                    |                   |                                  |                                          |                                  |  |
|----------------------------------------------------------------------------------------------------|-------------------|----------------------------------|------------------------------------------|----------------------------------|--|
| RF rayonnées<br>CEI 61000-4-39<br>(Spécifications du test<br>pour IMMUNITÉ DU PORT<br>D'ENCEINTE vers<br>champs magnétiques de<br>proximité) | Test<br>Fréquence | Modulation                       | CEI 60601-1-2<br>Niveau d'essai<br>(A/m) | Niveau de<br>conformité<br>(A/m) |  |
|                                                                                                    | 30kHz<br>134,2kHz | CW<br>Pouls Modulation<br>2,1kHz | 8<br>65                                  | 8<br>65                          |  |
|                                                                                                    | 13,56kHz          | Pouls Modulation                 | 7,5                                      | 7,5                              |  |

Attention: à l'exception des câbles d'échange d'énergie et des câbles vendus par les fabricants d'appareils de fonction pulmonaire comme pièces de rechange pour les composants internes, l'utilisation d'accessoires et de câbles autres que ceux spécifiés entraînera une augmentation des émissions du produit ou une réduction de l'antiparasitage

Les types de câbles suivants doivent être utilisés pour garantir la conformité avec les normes de rayo ement et d'immunité aux

Longueur du câble (m) Masque ou non Remarque Numéro Modèle Cordon d'adaptateur électrique 1 50 OUL

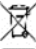

vivent remettre leurs appareils usagés à un point de collecte approprié pour le traitement, la valorisation recyclage des déchets d'EEE

## CONDITIONS DE GARANTIE GIMA

La garantie appliquée est la B2B standard Gima de 12 mois